# Инструкция пользователя WV 4G Connect Mini

Благодарим Вас за выбор беспроводного маршрутизатора WV 4G Connect Mini. Пожалуйста, перед началом эксплуатации внимательно прочтите данную инструкцию.

#### 1: Основные параметры эксплуатации

- Диапазон рабочих температур: от 0°С до +40°С
- от 5% до 95% • Относительная влажность:

Блок питания: Вход (AC): 100В~240В, 50Гц~60Гц

Выход (DC): 12B, 500мА

- Габариты: 130х100х46(мм) 155г Macca:

• Скорость передающего и принимающего каналов: LTE(Cat 4): DL150Mб.сек ; UL50Mб.сек

## 2: Инструкция по установке

2.1 Извлеките маршрутизатор из упаковки, откройте нижнюю крышку маршрутизатора, по указанному направлению, чтобы установить USIM карту в соответствующий разъем. Нажмите до конца, чтобы, что карта полностью стала на место.

2.2 Для подключения LAN порта маршрутизатора и компьютера воспользуйтесь стандартным кабелем RJ45.

2.3 Воспользуйтесь адаптером питания для подключения роутера к розетке. После подключения маршрутизатор включается автоматически. Процесс инициализации завершается примерно через 1-2 минуты после включения

#### Внимание:

1. Не устанавливайте USIM карту при подключенном блоке питания.

2. Избегайте контакта карты с металлическими поверхностями при ее извлечении. Это может привести к повреждению USIM карты.

# 3: Описание маршрутизатора

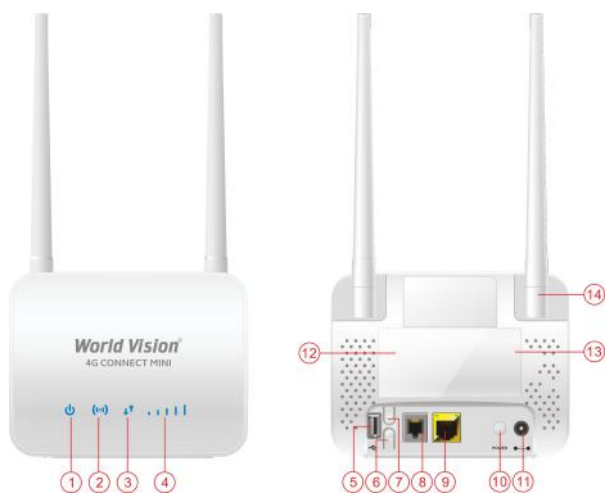

# 3.1 Порты и функции

| 1       | Индикатор питания         | 2  | Светодиод Wi-Fi                       |
|---------|---------------------------|----|---------------------------------------|
| 3       | Индикатор 4G LTE          | 4  | Светодиод уровня сигнала              |
| 5       | USB                       | 6  | Wi-Fi                                 |
| 7       | WPS                       | 8  | Порт для подключения телефонной линии |
| 9       | Порт Ethernet             | 10 | Кнопка включения питания              |
| 11<br>E | Питание постоянного<br>С) | 12 | SIM                                   |
| 13      | Крышка отсека SIM         | 14 | Антенна                               |

3.2 Светолиодная инликация

| Тип<br>индикатора | Состояние                 | Описание                                                                             |
|-------------------|---------------------------|--------------------------------------------------------------------------------------|
|                   | Выкл./Off                 | Wi-Fi отключен                                                                       |
| Wi-Fi             | Вкл./On                   | Wi-Fi включен                                                                        |
|                   | Мерцание                  | Быстрое подключение клиента к сети WPS                                               |
| V                 | Выкл./Off                 | Нет сигнала (сигнал можно проверить на веб<br>страницы конфигурации маршрутизатора). |
| уровень сигнала   | Вкл./On                   | Прием сигнала, 4 или еще лучше 5 вертикальных полос.                                 |
|                   | Выкл./Off                 | Отключение маршрутизатора                                                            |
| Питание           | Вкл./On                   | Питание в норме, маршрутизатор включен                                               |
| Кабельное         | Вкл./On                   | Кабельное подключение в норме, готово к<br>передаче данных                           |
| подключение       | Выкл./Off                 | Ошибка кабельного подключения, передача<br>данных невозможна                         |
| AC ITE            | Горит желтый<br>светодиод | 4G сеть не подключена или слабое соединение                                          |
| 40_LIE            | Горит синий<br>светодиод  | 4G сеть подключена, можно пользоваться<br>интернет соединением                       |

# 4: Инструкция быстрой настройки

Подключение к маршрутизатору выполняется с помощь стандартного кабеля RJ45 или через беспроводную сеть WLAN. Для подключения компьютера, драйвера не нужны. Поддерживаемые операционные системы: семейство ОС MS Windows, MAC OS, Linux, Android и пр.

### Шаг1:

Установите IP-адрес компьютера в диапазоне адресов маршрутизатора, или используйте автоматическое получение IP-адреса. После того, как IP-адрес компьютера установлен, введите IP-адрес устройства в браузере (например в IE): 192.168.0.1. и нажмите «Enter» для входа на веб-страницу конфигурации устройства.

| Статус                  |                           |
|-------------------------|---------------------------|
| Версия платформы        | V3                        |
| SIM статус              | Нормальный                |
| Режим сети              | LTE                       |
| IPv4 статус             | Соединено                 |
| WAN IP appec            | 10.114.211.190            |
| IPv4 DNS                | 80.255.64.23,80.255.64.24 |
| Использование интернета |                           |
| Общий трафик            |                           |
| Выгружено               |                           |
| Загружено               |                           |
| Скорость выгрузки       | *                         |
| Скорость загрузки       | *                         |
| Время в работе          | Otime_day 0:13:3          |
| Статус сигнала LTE      |                           |
| PLMN                    | 25501/25501               |
| Статус сервиса          | Нормальный                |
| PhysCellId              | 404                       |
| Cell Id                 | 0590415-073               |
| RSRQ(dB)                | -10                       |
| RSRP(dBm)               | -109                      |
| SINR                    | 12                        |
| Роуминг                 | Her                       |
| LTE Band                | 7                         |
| MCS                     | 1                         |
| CQI                     | 13                        |
| RSSI(dB)                | -86.3                     |
| Статус антенны          |                           |
| Основная антенна        | Внешняя                   |
| Вепомогательная антенна | Внешняя                   |
|                         |                           |

#### Шаг 2:

Нажмите кнопку «Login», чтобы войти на страницу конфигурации Имя пользователя и пароль для входа напечатаны на наклейке с обратной стороны.

| Имя попы | osarens | <br>- |
|----------|---------|-------|
| Пародь   |         |       |
|          |         |       |
|          | Ласин   |       |

#### IIIar 3 :

V

Перейдите на вкладку «Быстрые настройки» (Quick Settings)

(1) SSID configuration - пользователь может настроить свои параметры SSID

| 4G COI          | NNECT                                                     |                                                             |                                                                              |                                                                             |                                                   | Buitty Russian                                     |
|-----------------|-----------------------------------------------------------|-------------------------------------------------------------|------------------------------------------------------------------------------|-----------------------------------------------------------------------------|---------------------------------------------------|----------------------------------------------------|
| татус           | Быстрие<br>настройки                                      | Настройки<br>устройства                                     | СМС                                                                          | Адресная книга                                                              | Øakepson                                          | Настройон<br>системы                               |
|                 |                                                           |                                                             | Et unter to t                                                                |                                                                             |                                                   |                                                    |
| Ma              | стер поможет вам б<br>тобы перейти к друг                 | езопасно и быстро нас<br>им или нахомите "Прим              | проить Сазовые<br>ленить" для сохр                                           | настроики<br>параметры шпоха. Наи<br>енения изменений. Для                  | мите «Предьауыр<br>остальных парам                | и" и "Следующая",<br>етрое выполните               |
| Ma              | стер поможет вам б<br>тобы перейти к друг                 | езопасно и Фыстро нас<br>ны или нахмите "Прив               | аронть базовые<br>іенить: для сохр<br>настройки чере                         | тастронки<br>параметра шлеха: Наж<br>елетия изменений. Для<br>з другое меню | мите Предьедуща<br>остальных парам<br>Предьедущий | ия" и "Спедующая",<br>епров выполните<br>Сведующий |
| SSIC            | стер поможет вам б<br>тобы перейти к друг                 | езопасно и быстро нас<br>ни или нажните "Прин               | строить Саховые<br>ленить" для сохр<br>настройки чере                        | настронки<br>параметры шпесы. Ная<br>селения значений. Для<br>а другое меню | ынте "Предыдуща<br>остальных парам<br>Предыдущий  | и" и "Следующая",<br>етров вылолните<br>Спедующий  |
| SSIC<br>Diverse | стер поможет вам Ф<br>тобы перейти к дууг<br>ети (SSID) * | езопасно и быстро нак<br>ни или нахинге "Прик<br>WV 4GC_119 | оронта Сазовае<br>проита Сазовае<br>енита: Для созр<br>настройки чере<br>167 | настроики<br>параметры алиона. Нак<br>ардугое меню<br>а другое меню         | мите "Предыдуща<br>остальных парам<br>Предыдущий  | и" и "Следующия",<br>етров выполните<br>Спедующий  |

(2) Настройка пароля Wi-Fi - Вы можете выбрать алгоритм шифрования Wi-Fi и собственный пароль для обеспечения защиты учетной записи

| Vorid<br>4G CO | <b>Vision</b> °<br>NNECT                   |                                              |                                                                   | LTE                                                                           | 25501 🔐                               | Dti 📶 ጽ                             |
|----------------|--------------------------------------------|----------------------------------------------|-------------------------------------------------------------------|-------------------------------------------------------------------------------|---------------------------------------|-------------------------------------|
| Cranyc         | Быстрые<br>кастройки                       | Настройки<br>устройства                      | GMC                                                               | Адресная юнита                                                                | Файереол                              | Настройон<br>системы                |
| < "            | астер поможет вам б<br>побы перейти к друг | юопасно и быстро нас<br>им или нахмите "Прим | Быстрые н<br>проить базовые<br>иснить" для сокр<br>настройки чере | настройки<br>параметры шлюта, нама<br>клисния изменений, для<br>в другое маню | инте «Предназущая<br>остальных параме | г' и "Следующая",<br>пров выполните |
| Реж            | им безопасност                             | и                                            |                                                                   |                                                                               | Предыдущий                            | Следоющий                           |
| Реки           | и безопасности                             | WPA2-PSK/                                    | (ES)                                                              |                                                                               | -                                     |                                     |
| Ключ           | ň.                                         | OTKPEITEIN<br>WPA2-PSK(A<br>WPA/WPA2-F       | ES)<br>PSK(TKIP/AES)                                              |                                                                               | 3                                     |                                     |

(3) Проверьте настройки конфигурации и подтвердите их нажатием кнопки «Apply».

| Vorld  | Vision                                       |                                                             |                                                                         | LTE                                                                         | 25501                            | 011 🖪 🛜                                |
|--------|----------------------------------------------|-------------------------------------------------------------|-------------------------------------------------------------------------|-----------------------------------------------------------------------------|----------------------------------|----------------------------------------|
| 40 00  | JANECT                                       |                                                             |                                                                         |                                                                             |                                  | Builta Russian 🗸                       |
| Craryc | Быстрые<br>настройон                         | Настройки<br>устройства                                     | GMC                                                                     | Адресная яняга                                                              | Файериол                         | Настройни<br>системы                   |
| <      | Мастер поможет вам Ф<br>чтобы перейти к друг | Б<br>сзопасно и быстро настр<br>им или нажинте "Примен<br>и | ыстрые н<br>онть базовые<br>нить <sup>а</sup> для сохр<br>астройки чере | настройки<br>параметры шлюза: Наж<br>анения изменений. Для<br>з другое меню | мите Предыдущ<br>остапьных парач | ая" и "Следующая".<br>истров выпогните |
|        |                                              |                                                             |                                                                         |                                                                             | Предыдация                       | ий Применить                           |
| Дe     | йствующая конф                               | ригурация                                                   |                                                                         |                                                                             |                                  |                                        |
| ine    | R DETIX (SSID)                               | WV 4GC_119167                                               |                                                                         |                                                                             |                                  |                                        |
| SS     | D вещание                                    | Включено                                                    |                                                                         |                                                                             |                                  |                                        |
| Pes    | ким безопасности                             | WPA2-PSK(AES)                                               |                                                                         |                                                                             |                                  |                                        |
|        |                                              |                                                             |                                                                         |                                                                             |                                  |                                        |

#### 5: Комплектность поставки

| Наименование              | Ед. изм. | Количество |
|---------------------------|----------|------------|
| Домашнее устройство (СРЕ) | У-во     | 1          |
| Инструкция пользователя   | Шт.      | 1          |
| Блок питания              | Шт.      | 1          |
| Кабель                    | Шт.      | 1          |
| Внешние антенны           | Шт.      | 1          |
|                           |          |            |

# Інструкція користувача маршрутизатора WV 4G Connect Mini

Дякуємо, що ви обрали бездротовий маршрутизатор WV 4G Connect Mini. Будь ласка, перед його використанням повністю прочитайте щю інструкцію користувача.

# 1: Основні параметри експлуатації

- Робоча температура: від 0°С до +40°С
- Відносна вологість: від 5% до 95%
- Блок живлення: Bxig (AC) :100B~240B, 50Hz~60Hz
- Вихід (DC): 12B. 500мА 130х100х46(мм)
- Габарити: • Bara 155r
- Швидкості висхідної та низхідної ліній: LTE(Cat 4): DL150 Mб.ceк ; UL50Mб.cek

### 2: Встановлення

2.1 Відкрийте задню оболонку маршрутизатора і вставте USIM у гніздо. Будь ласка, переконайтесь, що ви вставили SIM-карту в правильному напрямку 2.2 Ви можете використовувати стандартний кабель RJ45, якщо хочете підключити

маршрутизатор до локальної мережі / ПК

2.3 За допомогою адаптера живлення підключіть маршрутизатор до розетки. Увімкніть вимикач живлення. Маршрутизатор запускається автоматично після завантаження. Ініціалізація виконується за 1-2 хвилини після вмикання. Увага:

1. Не вставляйте USIM-карту, коли вона підключена до джерела живлення. 2. Будь ласка, обережно вставте USIM-карту, наприклад, якщо вставка силової вставки може пошкодити картку.

# 3: Опис продукту

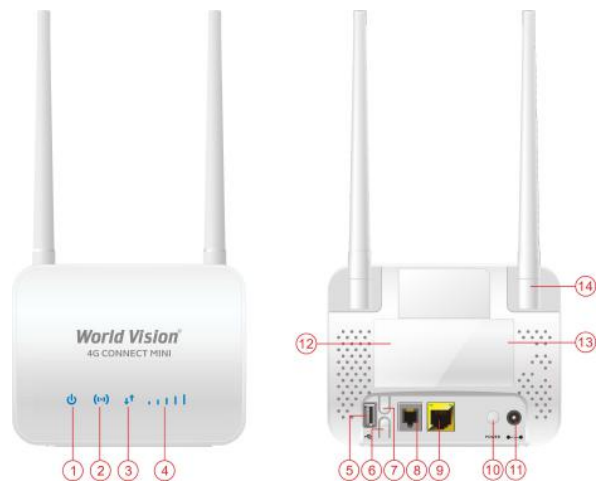

# 3.1 Порти та функції

| 1  | Індикатор живлення | 2  | Індикатор Wi-Fi              |
|----|--------------------|----|------------------------------|
| 3  | Індикатор LTE      | 4  | Сила сигналу LED             |
| 5  | USB                | 6  | Кнопка Wi-Fi                 |
| 7  | Кнопка WPS         | 8  | Порт телефонного кабелю RJ11 |
| 9  | Порт Ethernet      | 10 | Кнопка вмикання/вимикання    |
| 11 | Живлення (DC)      | 12 | Відсік для SIM картки        |
| 13 | Кришка відсіку SIM | 14 | Антенна                      |

3.2 Інликація

| Тип              | Стан                      | Опис                                                                                   |
|------------------|---------------------------|----------------------------------------------------------------------------------------|
|                  | Вимкнено                  | WI-FI Вимкнено                                                                         |
| Wi-Fi            | Увімкнено                 | WI-FI Увімкнено                                                                        |
|                  | Блимає                    | WPS клієнт підключається                                                               |
| Binout output av | Вимкнено                  | Відсутній сигнал (сигнал можна перевірити на<br>сторінці конфігурації маршрутизатора). |
| г івень сиї налу | Увімкнено                 | Прийом сигналу, краще на 4 або 5 позначок                                              |
|                  | Вимкнено                  | Вимкнення живлення маршрутизатора                                                      |
| Живлення         | Увімкнено                 | Живлення в нормі, живлення маршрутизатора<br>увімкнене                                 |
| Кабельне         | Увімкнено                 | Дротове підключення в нормі, готово до передачі<br>даних                               |
| підключення      | Вимкнено                  | Помилка дротового з'єднання, передача даних<br>неможлива                               |
| AC LTE           | Увімкнено жовте<br>світло | Мережа 4G не підключена або слабка.                                                    |
| 40_LIE           | Увімкнено синє<br>світло  | Мережа 4G підключена, доступ до Інтернету<br>нормальний                                |

### 4: Інструкція з налаштування

Маршрутизатор підтримує стандартні кабелі RJ45 або бездротові режими WLAN для підключення до локальної мережі, комп'ютера або будь-якого іншого підтримуючого пристрою. Не потрібні драйвера; Підтримка операційних систем: сімейство ОС MS Windows, MAC OS, Linux, Android, тощо.

## Крок 1 :

Встановіть ІР-адресу комп'ютера, щоб вона відповідала сегменту мережі маршрутизатора, або використовуйте автоматичний доступ, щоб отримати IPадресу. Після встановлення ІР-адреси комп'ютера введіть ІР-адресу пристрою в браузері ІЕ: 192.168.0.1 та натисніть «Enter».

| Статус                 |                           |
|------------------------|---------------------------|
| Версія платформи       | V3                        |
| SIM ctatyc             | Нормальний                |
| Режим мережі           | LTE                       |
| IPv4 статус            | Заднано                   |
| WAN IP adpeca          | 100.98.221.144            |
| IPv4 DNS               | 80 255 64 23 80 255 64 24 |
| Використання інтернету |                           |
| Загальний трафік       | 8                         |
| Вигружено              | -                         |
| Завантажено            | S                         |
| Швидкість вивантаження | 5-                        |
| Швидкість завантаження | ¥                         |
| Час в роботі           | Otime_day 0.2:41          |
| Статус сигналу LTE     |                           |
| PLMN                   | 25501/25501               |
| Статус сервісу         | Нормальний                |
| PhysCellid             | 157                       |
| Cell Id                | 0590416-031               |
| RSRQ(dB)               | -6                        |
| RSRP(dBm)              | -92                       |
| SINR                   | 18                        |
| Poyminr                | н                         |
| ДІАПАЗОН               | 3                         |
| MCS                    | 5                         |
| cai                    | 12                        |
| R\$SI(dB)              | -66.4                     |
| Статус антени          |                           |
| Основна антена         | Зовншня                   |
| Допоміжна антена       | Зовнішня                  |

#### Крок 2 :

Натисніть «Login», щоб увійти на сторінку конфігурації пристрою Ім'я користувача та пароль для входу надруковані на наклейці внизу пристрою.

| Пароль |  |
|--------|--|
|        |  |

### Крок 3 :

(1) Перейдіть на вкладку «Швидкі налаштування» (Quick Settings) Конфігурація SSID - тут користувач може самостійно налаштувати SSID

| 4G CC  | Vision <sup>®</sup>                          |                                                        | LTE 25501 📶 🕀 🏌 💼 📚                                       |                                                                  |                                        |                                           |  |
|--------|----------------------------------------------|--------------------------------------------------------|-----------------------------------------------------------|------------------------------------------------------------------|----------------------------------------|-------------------------------------------|--|
| Дм     | Шамдиі<br>налаштування                       | Назаштування<br>пристрою                               | СМС                                                       | Адресна юнита                                                    | <b>Φ</b> ailepson                      | Напацлування системи                      |  |
| ۲      | айстер допомоке вам<br>врейти до інших або н | Ш<br>безпечня і шендко налі<br>аписніть "Застосувати", | Івидкі налі<br>залувати базов<br>для збереження<br>інше м | аштування<br>параметришнозу нат<br>амін. Для інших парам<br>еню. | исніть "Попередні<br>стрю виконайте на | и" і "Наступна", щоб<br>апаштузання через |  |
|        |                                              |                                                        |                                                           |                                                                  | Попереда                               | яй Наступний                              |  |
| SSI    | D                                            |                                                        |                                                           |                                                                  |                                        |                                           |  |
| TIMS ( | vepexi (SSID) *                              | WV 4GC_119167                                          |                                                           |                                                                  |                                        |                                           |  |
| SSIC   | транспяція                                   | ⊛ Увімінено О І                                        | Вимянено                                                  |                                                                  |                                        |                                           |  |

(2) Налаштування паролю Wi-Fi Ви можете обрати алгоритм шифрування Wi-Fi та встановити власний пароль для забезпечення захисту облікового запису.

| <b>Orld Vision</b> <sup>®</sup><br>4G CONNECT |                                                |                                                       | LTE 25501 📶 🕀 tļ 📶 📚                                     |                                                                                 |                                      |                                           |
|-----------------------------------------------|------------------------------------------------|-------------------------------------------------------|----------------------------------------------------------|---------------------------------------------------------------------------------|--------------------------------------|-------------------------------------------|
| Дім                                           | Шладці<br>ізапаштуваення                       | Налашпування<br>пристрою                              | СМС                                                      | Адресна книга                                                                   | Файереол                             | Налаштування системи                      |
| <                                             | Лайстер допоможе вам<br>терейти до налих або н | Ш<br>Осолечно і шемдно нала<br>аписніть "Застосувати" | Івидкі нал.<br>аштувати базов<br>для збереження<br>нше и | а <b>штування</b><br>і параметри шинлу. Нат<br>з змів. Для інших парам<br>енно. | исять «Паоередн<br>етрія вихонайте н | а" і "Наступна", щоб<br>ипаштування через |
| Pe                                            | жим безпеки                                    |                                                       |                                                          |                                                                                 | Попереди                             | Наступния                                 |
| Per                                           | им безпеки                                     | WPA2-PSK(AL                                           | ES)                                                      |                                                                                 | ~                                    |                                           |
| Φρ                                            | аза допуску *                                  | ВІДКРИТИЙ<br>УГРА2-РЭКІАІ<br>УГРА/УГРА2-РЭКІАІ        | ES)<br>SK(TKOP/AES)                                      |                                                                                 |                                      |                                           |

(3) Перегляньте налаштування пристрою, та натисніть кнопку застосування змін «Apply»

| Orld Vision®<br>4g connect |                                                                                                   |                                                                                               | LTE 25501 📶 🕲 🏚 📻 🧃                                       |                                                                           |                                                     |                                                          |
|----------------------------|---------------------------------------------------------------------------------------------------|-----------------------------------------------------------------------------------------------|-----------------------------------------------------------|---------------------------------------------------------------------------|-----------------------------------------------------|----------------------------------------------------------|
| Дім                        | Шөмдөн<br>напаштування                                                                            | Напаштування<br>пристрою                                                                      | СМС                                                       | Адресна внига                                                             | Файериол                                            | Налаштувани<br>системи                                   |
|                            |                                                                                                   | 100                                                                                           | October States                                            | 20.460 C - 20.000                                                         |                                                     |                                                          |
| < "                        | Іайстер допоможе вам<br>ерейти до інших або н                                                     | Ш<br>беалечно ( шемдно нала<br>аписить "Застосувати" ;                                        | Івидкі нал.<br>аштувати базов<br>для збереження<br>вние м | аштування<br>і параметря шлюзу. Нап<br>з змін. Для ныжк парам<br>енко     | иснть 'Попередні<br>етрів виконайте на              | " і "Наступна", що<br>паштухання через                   |
| < ,,                       | айстер допоможе вам<br>ерейти до нишки або н<br>пона конфігурація                                 | Ш<br>Сеоленно ( шандко нала<br>аписить "Застосували")<br>Я                                    | Івидкі нала<br>аштувати базов<br>для збереження<br>інше м | а <b>штування</b><br>параметря шлюзу. На<br>в змін Для ныжк парам<br>енко | иснть Попередня<br>етря викокойте на<br>Попередняй  | " і "Наступна", щой<br>паштукання через<br>Застосувати   |
| < м<br>с<br>Дій<br>імя     | айстер допомоне вам<br>ерейти до вших або не<br>Icна конфігурація<br>мерекі (SSID)                | Ш<br>Сольчно ( шендно нал<br>алионть "Застосуюти")<br>я<br>WV 430_119167                      | Івидкі нала<br>аштувати базов<br>для збережень<br>наце м  | ацитування<br>параметря штюзу: На<br>миз. Для ныже парам<br>еню           | чонть "Попередня<br>етря виконайте на<br>Попередняй | " і "Наступна", щої<br>паштування через<br>Застосувати   |
| < и<br>Дій<br>IMR<br>SSII  | айстер допоможе рам<br>есредни до вших або н<br>исна конфігурація<br>мерені (SSID)<br>Э транспязя | UL<br>Geone-Hol ( Labegro Hara<br>arterient, "Sacrocysone")<br>R<br>WV 4GC_119167<br>YBMDReho | Івидкі нала<br>ацтурати базов<br>аля збереження<br>ваде м | ацлтування<br>параметри штюзу: На<br>изи, Дла ныжи парам<br>оню           | чаны "Поперадня<br>епри инскийте на<br>Попередия    | " і тіастуліна", щої<br>іпаштусяння через<br>Застосувати |

# 5: Комплект поставки

| Найменування          | Од. виміру | Кількість |
|-----------------------|------------|-----------|
| Домашній пристрій СРЕ | Пристрій   | 1         |
| Посібник користувача  | Шт,        | 1         |
| Блок живлення         | Шт,        | 1         |
| Кабель                | Шт.        | 1         |
| Зовнішні антени       | IIIT.      | 1         |